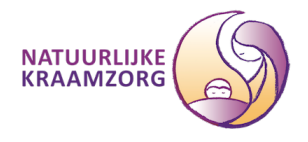

## Instructie Natuurlijke Kraamzorg als veilige afzender instellen op Hotmail, Live en Outlook

## Reden / probleem

Microsoft blijkt mail van Natuurlijke Kraamzorg structureel aan te merken als Spam of Junk. Hierdoor ontvangen mensen met een e-mailadres van Hotmail, Live of Outlook onze mails slecht of niet. Waaronder facturen, bevestigingen en informatie voorafgaande aan scholingen en trainingen

## <u>Oplossing</u>

Doorloop onderstaande stappen om de mail uit de Spam /Junk map te vissen en zowel <u>administratie@natuurlijkekraamzorg.eu</u> als <u>maria@natuurlijkekraamzorg.eu</u> als veilige afzender aan te merken.

1. Zoek de betreffende mail op in de Junk / Spam map.

2. Vink hem aan.

|           | Outlook       | Search Search                                                                                                    | ₽        |
|-----------|---------------|----------------------------------------------------------------------------------------------------|----------|
| =         | New message   | ち Reply > 🃋 Delete 🛛 Not junk > 🗈 Move to > 🧭 Categorize > 🦘 Undo \cdots                                                                          |          |
| $\sim$    | Folders 2     | <ul> <li>1 item selected Cle</li> <li>Items in Junk Email will</li> <li>Phishing</li> <li>3</li> </ul>                                            | Filter 🗸 |
| $\Box$    | Inbox         | Block                                                                                                    |          |
| $\otimes$ | Junk Email 72 | lousy                                                                                                    |          |
| ß         | D(la          | Administratie Natuurlijke Kraamzorg     Bericht Natuurlijke Kraamzorg     Beste Ferdinand, In verband met het onderzoek naar waarom deze berichte | 9:44 AM  |
| A         | Cont Itoms    | O Leena van Laarhoven Opzoek naar Spannend contact in de buurt Hey, ik heet Jenny en ik ben net uit een lange relatie gekomen                     | 8:56 AM  |
| Ē         | Deleted Items | O Leena van Laarhoven Opzoek naar Spannend contact in de buurt Hey, ik heet Jenny en ik ben net uit een lange relatie gekomen                     | 8:03 AM  |
|           | Archive       | Ozoek naar Spannend contact in de buurt Hey, ik heet Jenny en ik ben net uit een lange relatie gekomen                                            | 6:24 AM  |

- 3. Kies in de menubalk Not junk / Geen spam (zie bijgevoegde schermfoto).
- 4. Ga naar je inbox.
- 5. Open de mail.
- 6. Klik op de afzender.
- 7. Klik in het submenu op de ... rechts.
- 8. Kies toevoegen aan contactpersonen.

|          | Outlook                                                                 |                                                                                                    |  |
|----------|-------------------------------------------------------------------------|----------------------------------------------------------------------------------------------------|--|
| =        | Nieuw bericht                                                           | 🗊 Verwijderen 🖻 Archiveren 🚫 Ongewenste e-mail 🗸 🚿 Opruimen 🗈 Verplaatsen naar 🗸 🧷 Categoriseren 🗸 🕑 Uitstellen 🗸 🀬 Ongedaan maken \cdots                                                                                                    |  |
| $\sim$   | Favorieten                                                              | ⊘     △ Prioriteit     □ Overige     Filter ∨     De facturen komen niet aan                                                                                                    |  |
|          | Postvak IN 2<br>Verzonden items                                         | <ul> <li>Administratie Natuurlijke Kraamzorg<br/>De facturen komen niet aan<br/>Dag. De facturen lijken nog steeds niet aan</li> <li>AK Administratie Natuurlijke Kraamzorg <administratie@natuurlijke< li=""> <li>S S S → ···</li> </administratie@natuurlijke<></li></ul> |  |
| Ø        | Concepten<br>Archief                                                    | Outlook-team<br>Welkom bij uw nieuwe Out 16:42<br>Hallo Welkom bij uw nieuwe Outlook.com-a                                                                                                    |  |
|          | Toevoegen aan                                                           | Aan de slag - X Toevoegen aan contactpersonen                                                                                                    |  |
| $\sim$   | Mappen                                                                  | ✓ 1 van 6 voltooid Contactpers<br>Toevoegen aan favorieten                                                                                                    |  |
|          | Postvak IN 2                                                            | 🖓 Uiterlijk kiezen 🖾 administr Meer zien 🛛 😵                                                                                                    |  |
| $\odot$  | Ongewenste e                                                            | Tijdzone bevestigen     In LinkedIn                                                                                                    |  |
| Ø        | Concepten                                                               | ➢ Bericht verzenden Verschillende mogelijke                                                                                                    |  |
| ⊳        | Verzonden items                                                         | Outlook Mobile downloaden                                                                                                    |  |
| Ŵ        | Verwijderde ite                                                         | Upgrade uitvoeren naar Office 365     Overeenkomende profielen weerneven                                                                                                    |  |
| Ξ        | Archief                                                                 |                                                                                                    |  |
|          | Conversation A                                                          | E-mail >                                                                                                    |  |
|          | Gesprekgeschi                                                           | De facturen komen niet aan<br>Administratie Natuurlike Kraamzorg 17:19                                                                                                    |  |
| Ū        | Notities                                                                | Beantwoorden                                                                                                    |  |
| $\oplus$ | Upgrade uitvoeren<br>naar Office 365<br>premium-functies<br>van Outlook |                                                                                                    |  |
|          | tit x <sup>2</sup>                                                      |                                                                                                    |  |

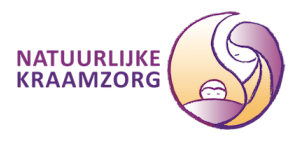

9. Kies als voornaam: Administratie - Kies als achternaam Natuurlijke Kraamzorg 10. Klik op maken

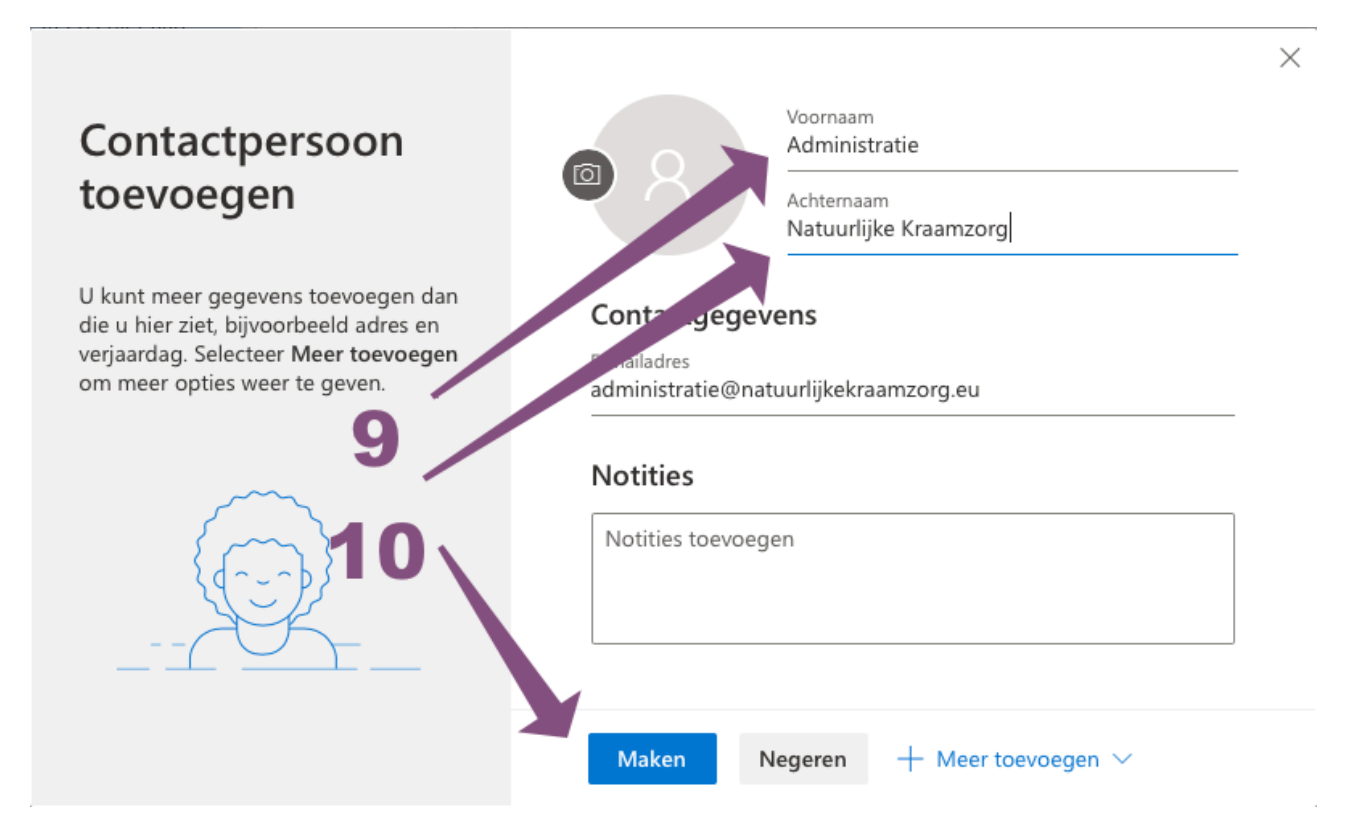

11. Klik in de mail op de ... rechtsboven.

12. Kies voor: Toevoegen aan veilige afzenders.

| - 111   | Outlook                                                                 | ₽ Zoeken                                    |                                                                                                    | s 🕏                                           |
|---------|-------------------------------------------------------------------------|---------------------------------------------|----------------------------------------------------------------------------------------------------|-----------------------------------------------|
| =       | Nieuw bericht                                                           | 🛍 Verwijderen \Xi Archiveren 🚫 Ongewenste e | -mail 🗸 🍕 Opruimen 🗈 Verplaatsen naar 🗸 🧷 Categoriseren 🗸 🕲 Uitsteller                                                         | n 🗸 🤌 Ongedaan maken 🛛 …                      |
| $\sim$  | Favorieten                                                              | ⊘                                           | De facturen komen niet aan                                                                                                    |                                               |
|         | Postvak IN 1                                                            | Administratie Natuurlijke Kraamzorg         | Administratie Natuurlijke Kraamzorg <administratie@natuurlijkek< td=""><td>5 % -<b>&gt;</b></td></administratie@natuurlijkek<> | 5 % - <b>&gt;</b>                             |
| ⊳       | Verzonden items                                                         | Dag, Komt het wel aan na toevoegen als co   | Di 17-12-2019 17:19<br>U ≷                                                                                                    | Beantwoorden                                  |
| 0       | Concepten                                                               | Administratie Natuurlijke Kraamzorg         | Dag,                                                                                                    | Allen beant                                   |
|         | Archief                                                                 | Dag, De facturen lijken nog steeds niet aan | De facturen lijken nog steeds niet aan te komen.                                                                               | Joorsturen                                    |
|         | Toevoegen aan                                                           | Outlook-team                                | Vriendelijke groet,                                                                                                    | Allen beantwoorden met vergadering            |
| $\sim$  | Mappen                                                                  | Hallo Welkom bij uw nieuwe Outlook.com-a    | Ferdinand Zanda Administratie                                                                                                  | Verwijderen                                   |
|         | Postvak IN 1                                                            | Aan de slag 📥 🛛 🗙                           |                                                                                                    | Markeren als ongelezen<br>Vlag toevoegen      |
| $\odot$ | Ongewenste e                                                            | ✓ 1 van 6 voltooid                          |                                                                                                    | Toevoegen aan Veilige afzenders               |
| 0       | Concepten                                                               | <ul> <li>Uiterlijk kiezen</li> </ul>        |                                                                                                    | Markeren als ongewenste e-mail                |
| ⊳       | Verzonden items                                                         | Tijdzone bevestigen                         |                                                                                                    | Markeren als phishing                         |
| Î       | Verwijderde ite                                                         | ➢ Bericht verzenden                         | Natuurlijke Kraamzorg<br>Jacques Duthilweg 120                                                                                 | Administratie Natuurlijke Kraamzorg blokkeren |
| Ē       | Archief                                                                 | . Outlook Mobile downloaden                 | 3065 KA Hotterdam<br>administratie@natuurlijkekraamzorg.eu                                                                     | Regel maken                                   |
|         | Conversation A                                                          | Upgrade uitvoeren naar Office 365           | 06 - 5082 6399<br>www.natuurlijkekraamzorg.eu                                                                                  | Afdrukken                                     |
|         | Gesprekgeschi                                                           |                                             |                                                                                                    | Vertalen                                      |
|         | Notities                                                                |                                             | Beantwoorden                                                                                                    | Bron van bericht weergeven                    |
| ¢       | Upgrade uitvoeren<br>naar Office 365<br>premium-functies<br>van Outlook |                                             |                                                                                                    | Openen in een nieuw venster                   |
|         | <u>م</u> ش                                                              |                                             |                                                                                                    |                                               |

Als voldoende mensen dit doen past Microsoft hun instellingen aan. Help je mee? Alvast dank.

Ferdinand Zanda - Administratie Natuurlijke Kraamzorg